## **IT Technical Support**

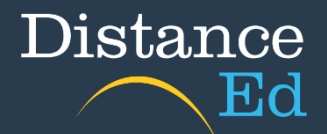

## Qlearn Lesson Scheduler

You may encounter a spinning purple circle when trying to access your lesson scheduler:

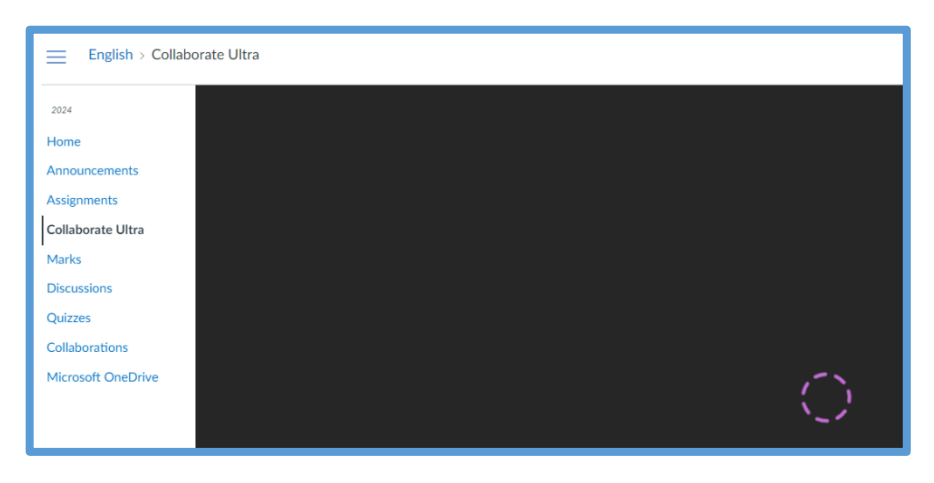

You will need to enable third-party cookies. Refer to the preferred browsers below for steps on how to do this: **Chrome**, **Microsoft Edge**, **Safari**.

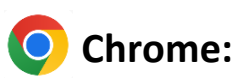

Go to settings, then 'Privacy and Security':

|            | ☆                        | 🗅   🖪 😩 🗄      |
|------------|--------------------------|----------------|
|            | New tab                  | Ctrl+T         |
| Ľ          | New window               | Ctrl+N         |
|            | New Incognito window     | Ctrl+Shift+N   |
| •          | Person 1                 | >              |
| ~          | December and substitu    |                |
| 5          | History                  | >              |
| ÷          | Downloads                | Ctrl+J         |
| ☆          | Bookmarks and lists      | >              |
| Ď          | Extensions               | >              |
| Ū          | Clear browsing data      | Ctrl+Shift+Del |
| Ð          | Zoom –                   | 100% + 53      |
|            |                          |                |
| ð          | Print                    | Ctrl+P         |
| G          | Search this page with Go | oogle          |
|            | Translate                | 、<br>、         |
| e.         | Find and edit            | >              |
| - <u>+</u> | More tools               | >              |
| _          |                          |                |
| 0          | Help                     | >              |
| 鐐          | Settings                 |                |
| €          | Exit                     |                |
|            | Managed by your organ    | isation        |

## Select 'Third-party cookies'

| Privacy | and security                                                                                          |    |
|---------|----------------------------------------------------------------------------------------------------|----|
| Ĩ       | Clear browsing data<br>Clear history, cookies, cache and more                                         | •  |
| ٩       | Third-party cookies<br>Third-party cookies are blocked                                                | •  |
| R       | Ads privacy<br>Customise the info used by sites to show you ads                                       | •  |
| ð       | Security<br>Safe Browsing (protection from dangerous sites) and other security settings               | •  |
| ţ       | Site settings<br>Controls what information sites can use and show (location, camera, pop-ups and more | :) |

## Select 'Allow third-party cookies'

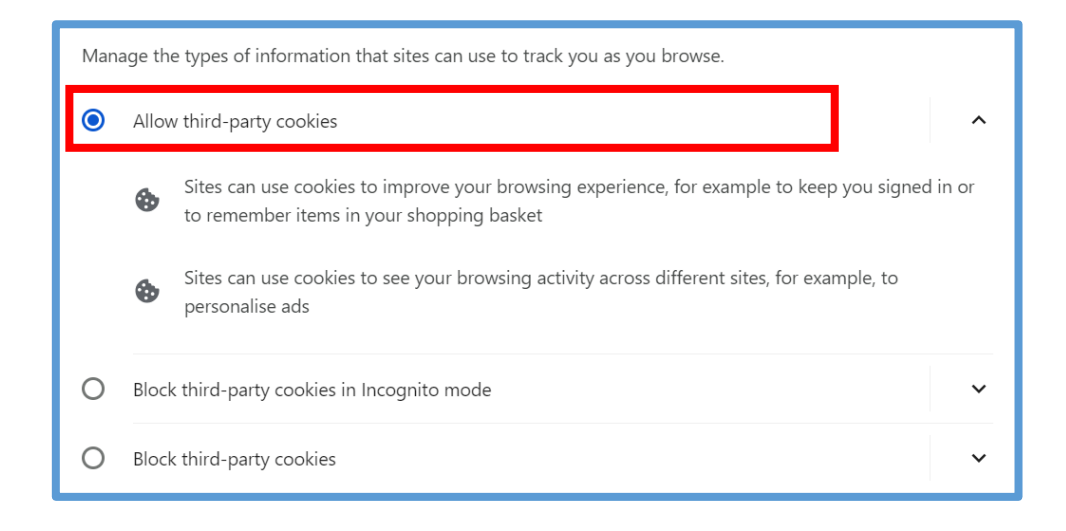

Restart your browser for this change to take effect.

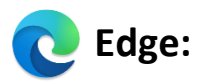

Go to settings, then 'Cookies and site permissions'

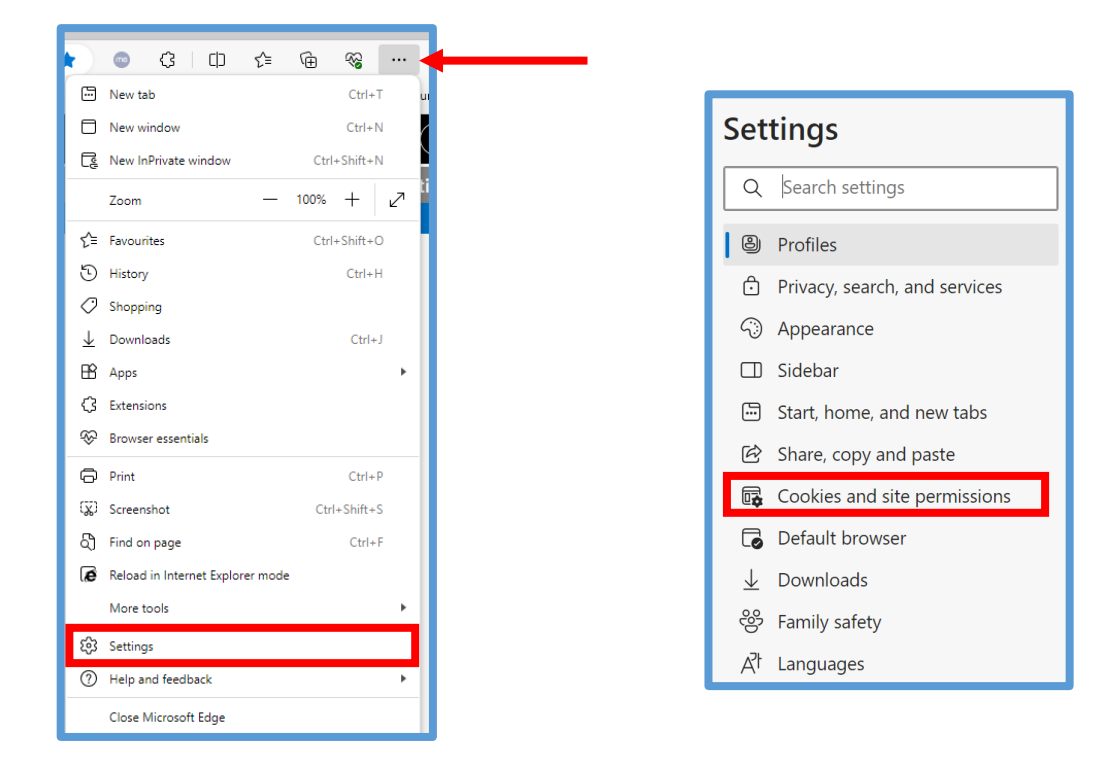

Select 'Manage and delete cookies and site data'

| Cookies and data stored                                                                                    |   |
|----------------------------------------------------------------------------------------------------|---|
| Save cookies and data on your device in order to facilitate continuous browsing between sites and sessions |   |
| Manage and delete cookies and site data                                                                    | > |

Unselect 'Block third-party cookies'

| Cookies and data stored / Cookies and site data                                                                                          |   |
|----------------------------------------------------------------------------------------------------|---|
| Allow sites to save and read cookie data (recommended)                                                                                   |   |
| Block third-party cookies                                                                                                    |   |
| <b>Preload pages for faster browsing and searching</b><br>Uses cookies to remember your preferences, even if you don't visit those pages |   |
| See all cookies and site data                                                                                                    | > |

Restart your browser for this change to take effect.

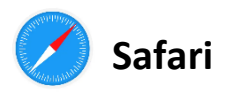

Launch the Safari browser.

Click 'Safari', which is next to the Apple icon at the top left of your screen. A dropdown menu will appear, then press 'Preferences'.

| Ś | Safari          | File             | Edit       | View    | Hi |
|---|-----------------|------------------|------------|---------|----|
|   | About<br>Safari | t Safar<br>Exten | i<br>sions | ,       |    |
|   | Prefe           | rences           | <br>This W | /ebsite | ж, |
|   | Clear           | Histor           | y          |         |    |
|   | Servio          | ces              |            |         | •  |

Click the 'privacy' tab, which is in the top panel. Navigate to 'Cookies and Website Data' and un-tick the option 'Block all cookies'.

|                |            |             |                            |                                           | ivacy                                      |                                        | -                                    |                                |                             |
|----------------|------------|-------------|----------------------------|-------------------------------------------|--------------------------------------------|----------------------------------------|--------------------------------------|--------------------------------|-----------------------------|
| ැටි<br>ieneral | C<br>Tabs  | AutoFill    | Passwords                  | Q<br>Search                               | Security                                   | Privacy                                | (Websites                            | Extensions                     | හි <sub>ල</sub><br>Advanced |
|                | Web        | site tracki | ng: 🗌 Pre                  | event cros                                | ss-site trad                               | cking                                  |                                      |                                |                             |
|                | Hid        | le IP addre | ss: 🔽 Hid                  | ie IP addr                                | ess from t                                 | rackers                                |                                      |                                |                             |
|                |            |             | You<br>you<br>add          | r IP addres<br>r location.<br>ress from I | s can be us<br>To protect t<br>known track | ed to dete<br>his inform<br>ers. Learn | rmine perso<br>ation, Safari<br>more | nal informatio<br>can hide you | on, like<br>r IP            |
| Cook           | ties and t | website da  | ita: Blo<br>Mana           | ck all coo<br>age Webs                    | okies<br>site Data                         |                                        |                                      |                                |                             |
| Apple          | e Pay and  | d Apple Ca  | ord: 🗹 Alle<br>Safi<br>and | ow websit<br>ari allows y<br>Apple Car    | tes to cheo<br>ou to make<br>d with Touc   | ck for Ap<br>purchases<br>h ID on thi  | ple Pay an<br>on the web<br>s Mac.   | d Apple Car<br>using Apple     | d<br>Pay                    |
|                | Web        | b advertisi | ng: 🖸 Allo                 | ow privac                                 | y-preservi                                 | ing meas                               | urement o                            | f ad effectiv                  | eness                       |
|                |            |             |                            |                                           |                                            |                                        |                                      | About Sa                       | fari & Drivacy              |

Restart your browser for this change to take effect.